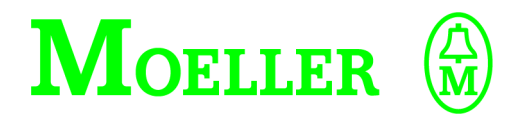

# Hardware, Projektierung und Funktionsbeschreibung

# ZB4-501-UM3/-UM4 Schnittstellenumsetzer

S40-AM-UM4 Anwendermodul

## 02/02 AWB2700-1371D

1. Auflage 1999, Redaktionsdatum 08/99 2. Auflage 2000, Redaktionsdatum 05/00 3. Auflage 2002, Redaktionsdatum 02/02 siehe Änderungsprotokoll auf Seite 4 © Moeller GmbH, Bonn Autor: Peter Roersch Redaktion: Thomas Kracht Alle Marken- und Produktnamen sind Warenzeichen oder eingetragene Warenzeichen der jeweiligen Titelhalter.

Alle Rechte, auch die der Übersetzung, vorbehalten.

Kein Teil dieses Handbuches darf in irgendeiner Form (Druck, Fotokopie, Mikrofilm oder einem anderen Verfahren) ohne schriftliche Zustimmung der Firma Moeller GmbH, Bonn, reproduziert oder unter Verwendung elektronischer Systeme verarbeitet, vervielfältigt oder verbreitet werden. Änderungen vorbehalten.

# Warnung! Gefährliche elektrische Spannung!

### Vor Beginn der Installationsarbeiten

- Gerät spannungsfrei schalten
- Gegen Wiedereinschalten sichern
- Spannungsfreiheit feststellen
- Erden und kurzschließen
- Benachbarte, unter Spannung stehende Teile abdecken oder abschranken.
- Die für das Gerät angegebenen Montagehinweise (AWA) sind zu beachten.
- Nur entsprechend qualifiziertes Personal gemäß EN 50110-1/-2 (VDE 0105 Teil 100) darf Eingriffe an diesem Gerät/System vornehmen.
- Achten Sie bei Installationsarbeiten darauf, dass Sie sich statisch entladen, bevor Sie das Gerät berühren.
- Die Funktionserde (FE) muss an die Schutzerde (PE) oder den Potentialausgleich angeschlossen werden. Die Ausführung dieser Verbindung liegt in der Verantwortung des Errichters.
- Anschluss- und Signalleitungen sind so zu installieren, dass induktive und kapazitive Einstreuungen keine Beeinträchtigung der Automatisierungsfunktionen verursachen.
- Einrichtungen der Automatisierungstechnik und deren Bedienelemente sind so einzubauen, dass sie gegen unbeabsichtigte Betätigung geschützt sind.

- Damit ein Leitungs- oder Aderbruch auf der Signalseite nicht zu undefinierten Zuständen in der Automatisierungseinrichtung führen kann, sind bei der E/A-Kopplung hard- und softwareseitig entsprechende Sicherheitsvorkehrungen zu treffen.
- Bei 24-Volt-Versorgung ist auf eine sichere elektrische Trennung der Kleinspannung zu achten. Es dürfen nur Netzgeräte verwendet werden, die die Forderungen der IEC 60364-4-41 bzw. HD 384.4.41 S2 (VDE 0100 Teil 410) erfüllen.
- Schwankungen bzw. Abweichungen der Netzspannung vom Nennwert dürfen die in den technischen Daten angegebenen Toleranzgrenzen nicht überschreiten, andernfalls sind Funktionsausfälle und Gefahrenzustände nicht auszuschließen.
- NOT-AUS-Einrichtungen nach IEC/ EN 60204-1 müssen in allen Betriebsarten der Automatisierungseinrichtung wirksam bleiben. Entriegeln der NOT-AUS-Einrichtungen darf keinen Wiederanlauf bewirken.
- Einbaugeräte für Gehäuse oder Schränke dürfen nur im eingebauten Zustand, Tischgeräte oder Portables nur bei geschlossenem Gehäuse betrieben und bedient werden.

- Es sind Vorkehrungen zu treffen, dass nach Spannungseinbrüchen und -ausfällen ein unterbrochenes Programm ordnungsgemäß wieder aufgenommen werden kann. Dabei dürfen auch kurzzeitig keine gefährlichen Betriebszustände auftreten. Ggf. ist NOT-AUS zu erzwingen.
- An Orten, an denen in der Automatisierungseinrichtung auftretende Fehler Personen- oder Sachschäden verursachen können, müssen externe Vorkehrungen getroffen werden, die auch im Fehler- oder Störfall einen sicheren Betriebszustand gewährleisten beziehungsweise erzwingen (z. B. durch unabhängige Grenzwertschalter, mechanische Verriegelungen usw.).

## Inhalt

|   | Zu diesem Handbuch                                           | 3  |
|---|--------------------------------------------------------------|----|
| 1 | <b>Zu den Baugruppen</b><br>Aufgabe der                      | 5  |
|   | ZB4-501-UM3/-UM4                                             | 5  |
|   | Hard-/Software-Voraussetzungen                               | 6  |
|   | Aufbau                                                       | 7  |
|   | – ZB4-501-UM3                                                | 7  |
|   | – ZB4-501-UM4                                                | 8  |
| 2 | Projektierung                                                | 9  |
|   | ZB4-501-UM3/-UM4 im Suconet-K-Netzwerk                       | 9  |
|   | Stromversorgung                                              | 10 |
|   | – ZB4-501-UM3                                                | 10 |
|   | – ZB4-501-UM4                                                | 10 |
|   | Alischlusse                                                  | 11 |
|   | - RS 232-Anschluss                                           | 11 |
|   | Elektromagnetische Verträglichkeit                           | 14 |
|   | <ul> <li>Erdung der Datenleitungen</li> </ul>                | 16 |
| 3 | Konfiguration                                                | 17 |
|   | Software-Konfiguration                                       | 17 |
|   | Hardware-Konfiguration ZB4-501-UM4                           | 17 |
|   | <ul> <li>Busabschlusswiderstände ein-/ausschalten</li> </ul> | 19 |
|   | <ul> <li>Adresse einstellen</li> </ul>                       | 19 |
| 4 | Betrieb                                                      | 21 |
|   | Betriebsphase                                                | 21 |
|   | Einschaltverhalten                                           | 21 |
|   | Ausschaltverhalten                                           | 21 |
| 5 | Diagnose                                                     | 23 |
|   | LED-Funktion beim Einschalten                                | 23 |
|   | LED-Funktion während de sBetriebes                           | 23 |
|   | Fehlercodes                                                  | 23 |

| 6 | Anwendermodul                                                          | 25 |
|---|------------------------------------------------------------------------|----|
|   | Software-Voraussetzungen                                               | 25 |
|   | Installation                                                           | 25 |
|   | - S40-AM-UM4                                                           | 26 |
|   | Funktionsbaustein UM4_COM                                              | 27 |
|   | – Oberfläche                                                           | 27 |
|   | Datenübertragung                                                       | 34 |
|   | <ul> <li>Daten senden</li> </ul>                                       | 34 |
|   | <ul> <li>Daten empfangen</li> </ul>                                    | 35 |
|   | – Reset                                                                | 36 |
|   | <ul> <li>Sende- und Empfangsbetrieb mit Steuerleitungen und</li> </ul> |    |
|   | "RTSSelect"                                                            | 36 |

| Anhang                                                | 37 |
|-------------------------------------------------------|----|
| Datenempfang                                          | 37 |
| Technische Daten                                      | 38 |
| <ul> <li>ZB4-501-UM3 (ab Version V03)</li> </ul>      | 38 |
| – ZB4-501-UM4                                         | 39 |
| - Allgemeine Angaben zur Elektromagnetischen Verträg- |    |
| lichkeit (EMV) von Automatisierungsgeräten            | 40 |
| Abmessungen                                           | 41 |
| – ZB4-501-UM3                                         | 41 |
| – ZB4-501-UM4                                         | 42 |
|                                                       |    |

### Stichwortverzeichnis

43

### Zu diesem Handbuch

SPS und Geräte mit serieller Schnittstelle kommunizieren über die seriellen Schnittstellenumsetzer ZB4-501-UM3 oder -UM4 miteinander. Die Bedienung der Schnittstellenumsetzer wird durch das Anwendermodul S40-AM-UM4 erleichtert.

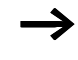

Der Einsatz des Anwendermoduls S40-AM-UM4 in Verbindung mit dem Schnittstellenumsetzer ZB4-501-UM3 ist erst ab Version 03 des Schnittstellenumsetzers möglich.

In den folgenden Kapiteln wird beschrieben,

- in welcher Systemumgebung das Anwendermodul eingesetzt werden kann und wie man es in ein Anwenderprogramm einbindet.
- welche Einstellungen f
  ür eine erfolgreiche Daten
  übertragung vorgenommen werden m
  üssen.
- wie die Baugruppe und das Anwendermodul sich im Betrieb verhalten.

Die Dokumentation wendet sich an Projektierer, Programmierer und Inbetriebnehmer, die eine Kommunikation von der SPS zu einem Partnergerät mit serieller Schnittstelle herstellen möchten.

Zum Verständnis dieses Handbuchs werden allgemeine Kenntnisse der Steuerungs- und Kommunikationstechnik vorausgesetzt.

Für eine gute Übersichtlichkeit finden Sie auf den linken Seiten im Kopf die Kapitelüberschrift und auf den rechten Seiten den aktuellen Abschnitt.

| Symbole |                     | In diesem Handbuch werden Symbole eingesetzt, die folgende<br>Bedeutung haben: |
|---------|---------------------|--------------------------------------------------------------------------------|
|         |                     | ► zeigt Handlungsanweisungen an.                                               |
|         | $\rightarrow$       | macht Sie aufmerksam auf interessante Tipps und Zusatz-<br>informationen.      |
|         | $\bigtriangledown$  | Achtung!<br>warnt vor leichten Sachschäden.                                    |
|         | $\underline{\land}$ | Vorsicht!<br>warnt vor schweren Sachschäden und leichten Verletzungen.         |

| Änderungsprotokoll   |       |                               |     |               |               |
|----------------------|-------|-------------------------------|-----|---------------|---------------|
| Redaktions-<br>datum | Seite | Stichwort                     | neu | Ände-<br>rung | ent-<br>fällt |
| 05/00                | allg. | Baugruppe ZB4-501-UM4 ergänzt | ×   |               |               |
| 02/02                | allg. | S40-AM-UM3 entfallen          |     |               | ×             |

## 1 Zu den Baugruppen

| Aufgabe der<br>ZB4-501-UM3/-UM4 | Die Schnittstellenumsetzer ZB4-501-UM3/-UM4 werden in Verbin-<br>dung mit einer PS4 (nicht PS4-100/-400) eingesetzt. Der -UM4<br>kann auch mit einer PS416 arbeiten. Sie sind Slaves am Suconet-K-<br>Bus und werden über den Bus mit den Steuerungen verbunden.    |
|---------------------------------|----------------------------------------------------------------------------------------------------|
|                                 | Sie haben eine serielle RS 232-Schnittstelle, die es ermöglicht,<br>andere Geräte mit dieser Schnittstelle anzukoppeln und Daten<br>auszutauschen; z. B.: PCs, Drucker, Terminals und Modems.                                                                       |
|                                 | Voraussetzung für den Datenaustausch mit anderen Geräten ist das<br>Einbinden des Anwendermoduls S40-AM-UM4 in das Anwender-<br>programm (siehe Softwarevoraussetzungen). Das Anwendermodul<br>steht als Funktionsbaustein zur Verfügung.                           |
|                                 | Der -UM3 wird über das integrierte Kabel mit der Suconet-K-<br>Schnittstelle der PS4 verbunden. Der Baugruppe ist die Busadresse<br>"2" fest zugeordnet.                                                                                                    |
|                                 | Der -UM4 ist über ein separates Kabel an die Suconet-K-Schnitt-<br>stelle der PS4 oder PS416 anzuschließen. Die Busadresse von 2 bis<br>15 ist über DIP-Schalter einstellbar. Ebenso sind die Busabschluss-<br>widerstände an 2 DIP-Schaltern zu- oder abschaltbar. |
|                                 | Die Baugruppe ist mit einer Spannung von 24 V DC von einem separaten Netzteil zu versorgen.                                                                                                    |
|                                 | Setzen Sie in die 24-V-Leitung den Netzfilter LT308.092.2 ein.<br>Damit erzielen Sie eine ausreichende Störfestigkeit und halten die<br>Störaussendung gering. Bringen Sie den Filter möglichst nahe an<br>der Baugruppe an.                                        |

|                                    | ZB4-501-L                   | JM3                                                                 | ZB4-501                  | -UM4                                                   |  |
|------------------------------------|-----------------------------|---------------------------------------------------------------------|--------------------------|--------------------------------------------------------|--|
| Mastersteuerung                    | PS4 (nicht I                | PS4 (nicht PS4-100/-400)                                            |                          | PS4 (nicht PS4-100/-400)<br>und PS416                  |  |
| Anschluss                          | Über integr<br>Suconet-K-   | Über integriertes Kabel an die<br>Suconet-K-Schnittstelle der PS4   |                          | Über separates Kabel <sup>1)</sup> an die<br>PS4/PS416 |  |
| Versorgungsspannung                | erfolgt von                 | erfolgt von der PS4                                                 |                          | 24 V DC von einem separaten<br>Netzteil                |  |
| Busadresse                         | feste Adres                 | se: 2                                                               | Adresse                  | einstellbar: 2 bis 15                                  |  |
| Hard-/Software-<br>Voraussetzungen | g<br>Tabe<br>setzu<br>Tabel | lle 2 gibt einen Überblick<br>Ingen.<br>le 2: Hard-/Software-Voraus | iber die Ha<br>setzungen | rd-/Software-Voraus-                                   |  |
|                                    |                             | ZB4-501-UM3                                                         | ZB4                      | I-501-UM4                                              |  |
| Software                           |                             |                                                                     |                          |                                                        |  |
| Programm                           | Programmier-Software        |                                                                     | S40                      | ab V4.10                                               |  |
| Anwender                           | Anwendermodule              |                                                                     | S40                      | -AM-UM4                                                |  |
| Bussystem                          |                             | Suconet K                                                           | Suc                      | onet K                                                 |  |
| Hardware                           | 2                           |                                                                     |                          |                                                        |  |
| Steuerung                          |                             | PS4<br>(nicht PS4-100/-400)                                         | PS4<br>(nic              | /PS416<br>ht PS4-100/-400)                             |  |

| Tabelle 1: | Unterscheidungsmerkma | le |
|------------|-----------------------|----|
|------------|-----------------------|----|

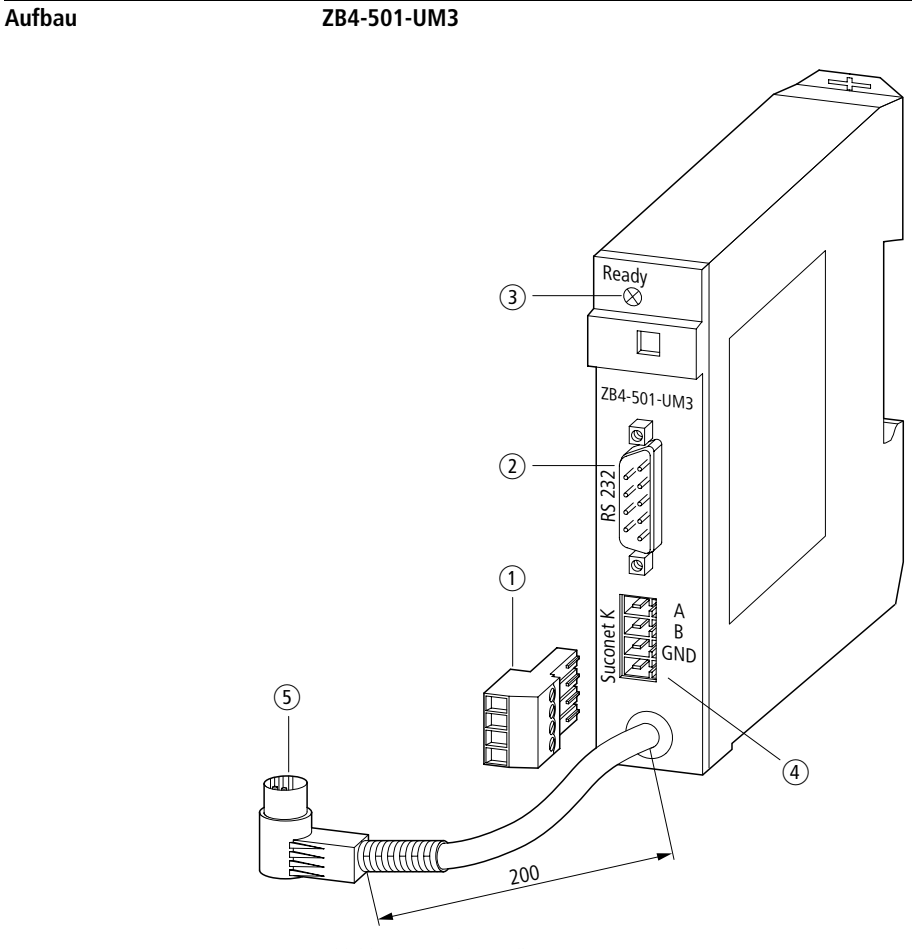

Abbildung 1: Schnittstellenumsetzer ZB4-501-UM3

- (1) Steckbare Schraubklemme, Anschlussquerschnitt  $\leq$  1,5 mm<sup>2</sup>
- ② RS 232-Schnittstelle
- ③ LED-Anzeige
- (4) Suconet-K-Schnittstelle für den weiterführenden Bus
- (5) Suconet-K-Schnittstelle zur Master-Steuerung

Zu den Baugruppen

### ZB4-501-UM4

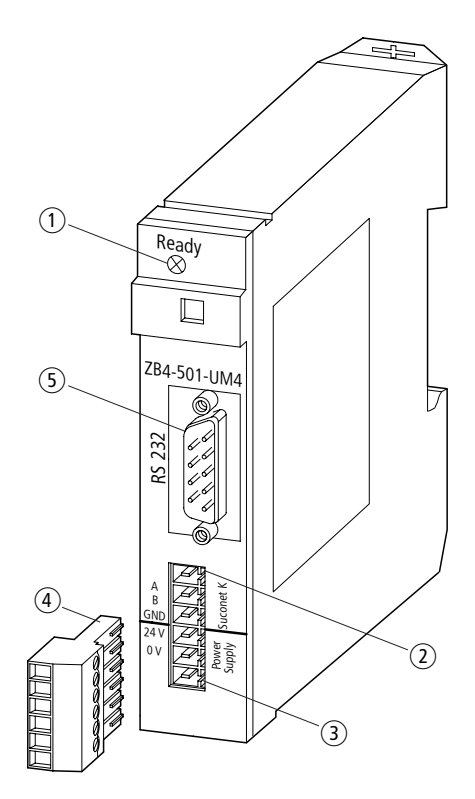

Abbildung 2: Schnittstellenumsetzer ZB4-501-UM4

- ① LED-Anzeige
- (2) Suconet-K-Schnittstelle
- ③ 24-V-DC-Stromversorgung (nicht von PS4)
- (4) Steckbare Schraubklemme, Anschlussquerschnitt  $\leq 1.5 \text{ mm}^2$
- (5) RS 232-Schnittstelle

## 2 Projektierung

ZB4-501-UM3/-UM4 im Suconet-K-Netzwerk

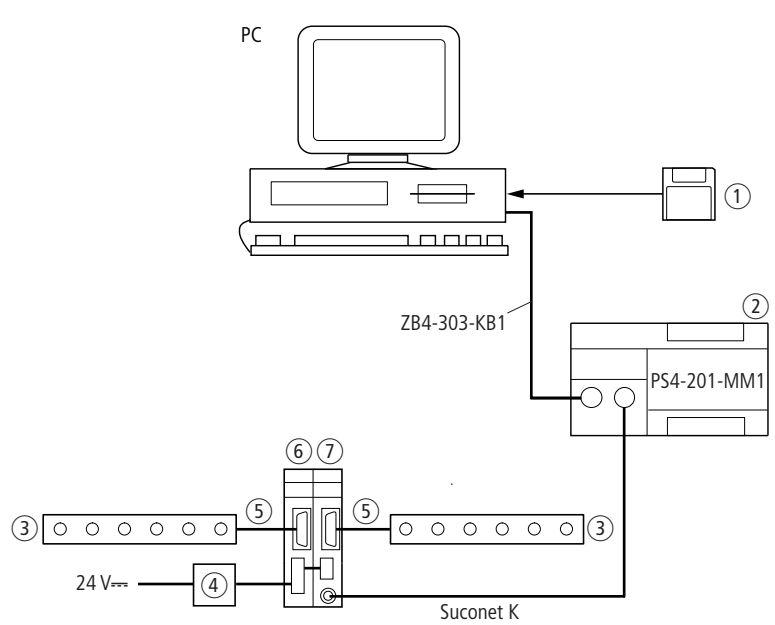

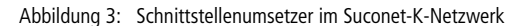

- (1) Anwendermodul S40-AM-UM4
- 2 Master
- ③ Gerät mit RS 232-Schnittstelle
- (4) Netzfilter LT308.092.2
- (5) Modemkabel ZB4-254-KB1
- (6) Slave 2 (ZB4-501-UM4)
- (7) Slave 1 (ZB4-501-UM3)

Die Baugruppen arbeiten im Suconet-K-Netzwerk als Slaves. Die Länge der Sende- und Empfangsdaten der Suconet-Telegramme beträgt 36 Byte. Davon sind 30 Byte Nutzdaten.

Über die RS 232-Schnittstelle der Baugruppe können transparente Telegramme mit einer Nutzdatenlänge bis 250 Byte gesendet bzw. empfangen werden.

#### Stromversorgung

#### ZB4-501-UM3

Die Stromversorgung der Baugruppe erfolgt über die Suconet-K-Schnittstelle der Kompaktsteuerung. Es wird keine externe Versorgungsspannung benötigt.

#### ZB4-501-UM4

Die Baugruppe benötigt eine separate Versorgungsspannung von 24 V DC. Sie kann nicht von der PS4 entnommen werden. Genaue Angaben zur Spannung finden Sie in den technischen Daten.

Setzen Sie in die 24-V-Leitung den Netzfilter LT308.092.2 ein. Damit erzielen Sie eine ausreichende Störfestigkeit und halten die Störaussendung gering. Bringen Sie den Filter möglichst nahe an der Baugruppe an.

#### Anschlüsse

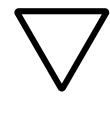

#### Achtung!

Zum Schutz der Bauelemente vor Entladung statischer Elektrizität muss sich der Bediener vor dem Berühren der Baugruppe oder ihrer Elemente auf der Frontplatte gegen eine geerdete Fläche elektrostatisch entladen.

### Suconet-K-Anschlüsse

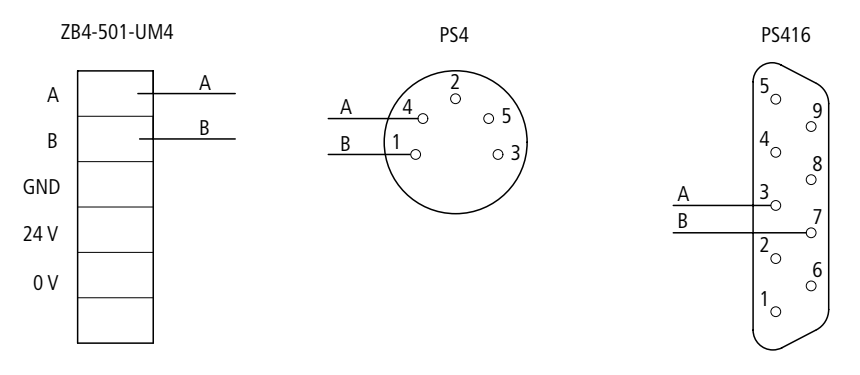

Abbildung 4: Suconet-K-Anschlussbelegung

#### RS 232-Anschluss

Die RS 232-Schnittstelle ist vollduplexfähig, d. h. Daten können gleichzeitig gesendet und empfangen werden.

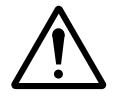

#### Vorsicht!

Zwischen den Schnittstellen RS 232 und RS 485 der Baugruppe besteht keine Potentialtrennung. Deshalb können bei fehlerhafter Projektierung Potentialausgleichsströme fließen und Bauteile zerstören.

### Projektierung

### Kabelbelegung und Signale

Die nachfolgende Tabelle 3 zeigt

- die Stiftbelegung des 9-poligen SUB-D-Frontsteckers,
- die Signalnummerierung nach CCITT-Empfehlung V24/V28,
- die Signalbezeichnung entsprechend R S232C,
- den Signalfluss.

| Tabelle 3: | Steckerdaten |
|------------|--------------|
| Tabelle 3: | Steckerdaten |

| Pin-Nr. | Signalbezeichnung         | Signal-<br>fluss |
|---------|---------------------------|------------------|
| 1       | DCD (Data Carrier Detect) | $\leftarrow$     |
| 2       | RxD (Receive data)        | ~                |
| 3       | TxD (Transmit data)       | $\rightarrow$    |
| 4       | DTR (Data Terminal Ready) | $\rightarrow$    |
| 5       | SGND (Signal Ground)      | _                |
| 6       | DSR (Data Set Ready)      | ~                |
| 7       | RTS (Request To Send)     | $\rightarrow$    |
| 8       | CTS (Clear To Send)       | ~                |
| 9       | – (nicht belegt)          | _                |

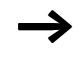

Wenn Sie Partnergeräte verwenden, die keine Steuerleitungen DSR, DTR und DCD unterstützen, müssen diese Steuerleitungen miteinander verbunden werden.

| Tabelle 4: | Bedeutung der Signale |
|------------|-----------------------|
| Tabelle 4. | Dededtung der Signale |

| Signal      | Bedeutung                                                                                                    |
|-------------|----------------------------------------------------------------------------------------------------|
| TxD-Ausgang | Sendedaten, im Ruhezustand $\leq$ 3 V (Transmit Data)                                                                                                    |
| RxD-Eingang | Empfangsdaten (Receive Data)                                                                                                    |
| SGND        | Signalerde (Signal Ground)                                                                                                    |
| RTS-Ausgang | Das Partnergerät wird in den Sendezustand geschaltet und verbleibt in diesem Zustand, solange der Zustand "Ein" besteht.<br>RTS ist aktiv $\geq$ 3 V. (Request To Send) |
| CTS-Eingang | Das Partnergerät ist bereit, Datensignale zu senden oder Daten zum Verbindungsaufbau entgegenzunehmen.<br>CTS ist aktiv $\geq$ 3 V. (Ready for sending)                 |
| DTR-Ausgang | Datenübertragungseinrichtung einschalten (nur bei Einsatz von Modems)<br>DTR ist aktiv $\geq$ 3 V, CPU im "Run". (Data Terminal Ready)                                  |
| DSR-Eingang | Datenübertragungseinrichtung ist betriebsbereit<br>(nur bei Einsatz von Modems)<br>DSR ist aktiv ≧ 3 V. (Data Set Ready)                                                |
| DCD-Eingang | Die Datenübertragungseinrichtung meldet, dass die Übertragungsstrecke zum Datenempfang bereit ist. DCD ist aktiv $\geq$ 3 V. (Data Carrier Detection)                   |

#### Elektromagnetische Verträglichkeit

Hinweise zur EMV finden Sie in den nachfolgenden Abschnitten dieses Kapitels. Bitte beachten Sie darüber hinaus auch die Projektierungshinweise im Handbuch "EMV-Projektierungsrichtlinie für Automatisierungssysteme" (AWB27-1287-D) und im EMV-Handbuch "Elektromagnetische Verträglichkeit von Maschinen und Anlagen" (TB02-022D).

- Damit die induktive und kapazitive Beeinflussung durch elektromagnetische Felder reduziert wird, müssen Sie die Schirmung konsequent und sorgfältig ausführen.
- Verbinden Sie die Abschirmung der Datenleitung mit der Schutzerde, indem Sie die Abschirmung beidseitig auf einer Potentialausgleichschiene auflegen (siehe Seit e16).

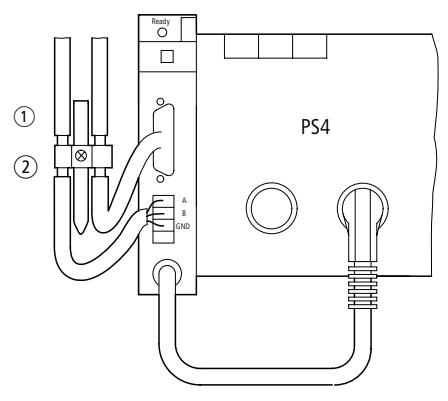

Abbildung 5: Erdung der Datenleitung bei Einsatz von ZB4-501-UM3

- ① Montage mit Hutschiene auf Montageplatte
- Montage auf Montageplatte

### Elektromagnetische Verträglichkeit

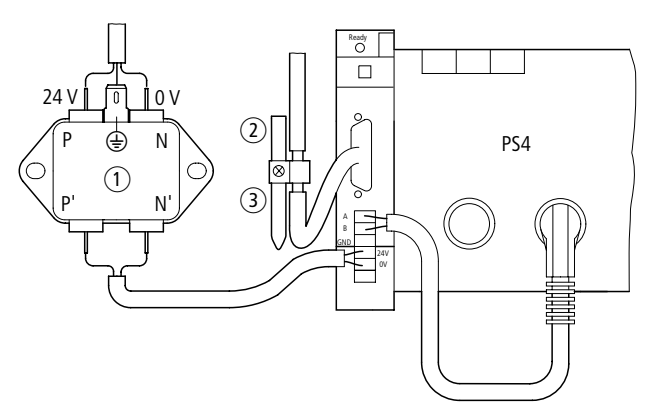

Abbildung 6: Erdung der Datenleitung bei Einsatz von ZB4-501-UM4

- ① Netzfilter
- (2) Montage mit Hutschiene auf Montageplatte
- ③ Montage auf Montageplatte

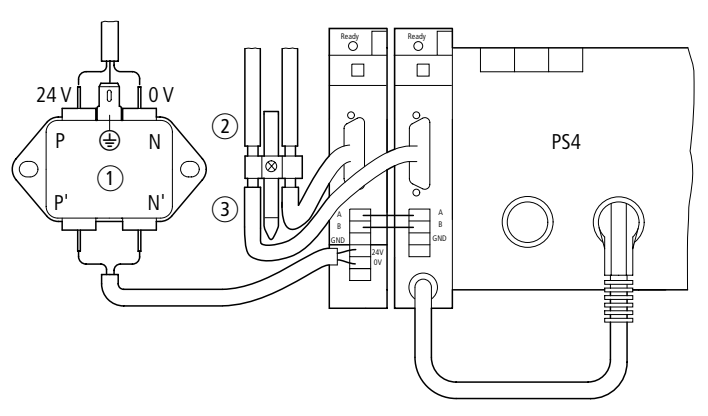

Abbildung 7: Erdung der Datenleitung bei Einsatz von ZB4-501-UM3 und ZB4-501-UM4

- ① Netzfilter
- (2) Montage mit Hutschiene auf Montageplatte
- ③ Montage auf Montageplatte

### Erdung der Datenleitungen

- ► Entfernen Sie den Kabelmantel im Bereich der Kontaktschelle. Das Schirmgeflecht darf nicht unterbrochen werden.
- ► Legen Sie je eine Kontaktschelle um den abisolierten Teil der Datenleitungen oder drücken Sie den abisolierten Teil in die Schnappbefestigung des Klemmbügels.
- ► Verbinden Sie die Kontaktschelle bzw. den Klemmbügel niederimpedant mit der Hutschiene bzw. der Montageplatte.
- ► Befestigen Sie die Hutschiene auf der Montageplatte.

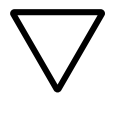

### Achtung!

Achten Sie darauf, dass alle Verbindungsstellen korrosionsgeschützt sind und – wenn lackierte Montageplatten eingesetzt werden – die Verbindungsstellen von der Lackschicht befreit sind.

► Erden Sie die Hutschiene breitflächig.

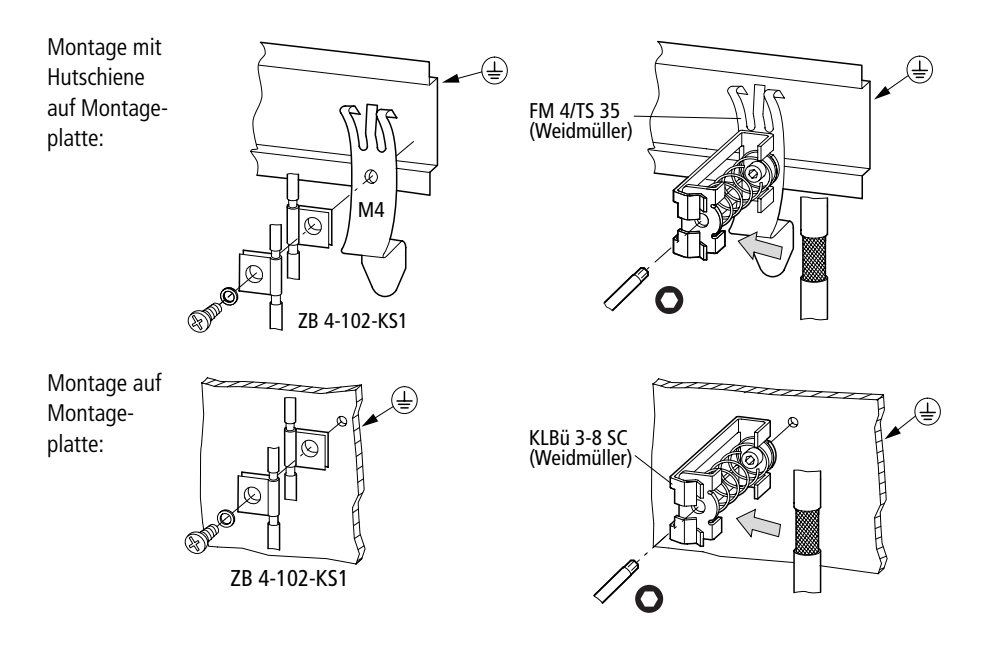

## 3 Konfiguration

| Software-Konfiguration | Bevor der erste Datenaustausch mit der PS4/PS416 erfolgen kann,<br>müssen Sie die Baugruppe über den Topologie-Konfigurator konfi-<br>gurieren.                                                                                                    |
|------------------------|----------------------------------------------------------------------------------------------------|
|                        | <ul> <li>Rufen Sie den Topologie-Konfigurator der Sucosoft S40 auf.</li> <li>Erweitern Sie Ihre Konfiguration dezentral mit der Baugruppe:         <ul> <li>ZB4-501-UM3<br/>Beachten Sie: Die Baugruppe ist fest auf die Suconet-K-<br/>Adresse 2 (erster Slave) eingestellt.</li> <li>ZB4-501-UM4<br/>Stellen Sie die Busadresse ein (siehe auch "Hardware-<br/>Konfiguration").</li> </ul> </li> </ul> |
| Hardware Kanfiguration |                                                                                                    |

# Hardware-Konfiguration ZB4-501-UM4

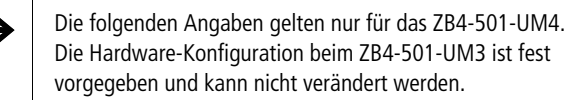

Die Hardware-Konfiguration beschränkt sich auf zwei Schalterleisten. Mit den DIP-Schaltern der Schalterleiste S2 schalten Sie die Busabschlusswiderstände. Mit den DIP-Schaltern der Schalterleiste S1 können Sie Ihr Gerät adressieren.

Zur Betätigung des DIP-Schalters ist das Gerät zu öffnen.

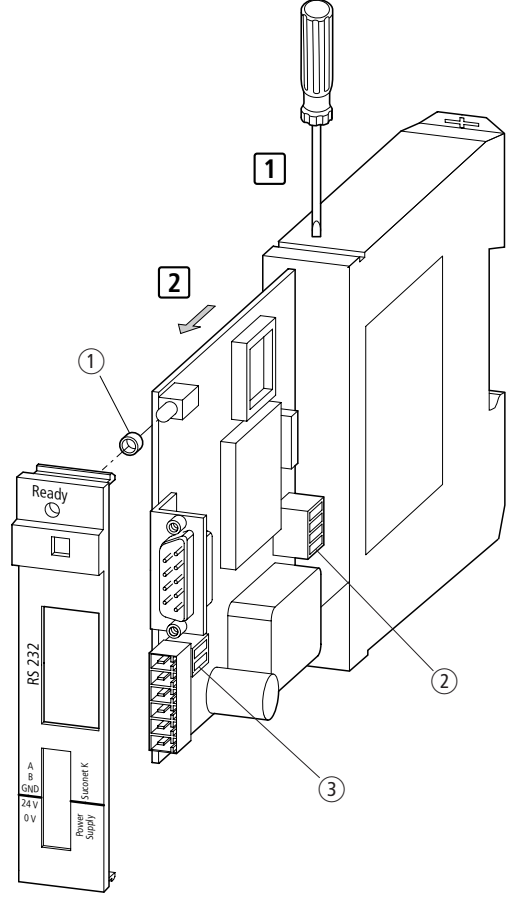

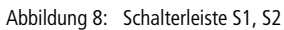

- ① LED-Hülse
- Adresscodierung S1
- 3 Schalter S2 für Busabschlusswiderstände

#### Busabschlusswiderstände ein-/ausschalten

Der Busabschlusswiderstand verhindert, dass die Signale durch Reflexion an den Enden der Busleitung gestört werden.

Ausgeliefert wird das Gerät mit eingeschalteten Busabschlusswiderständen.

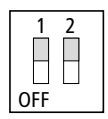

Abbildung 9: Stellung des Schalters S2 bei Auslieferung

Befindet sich Ihr Gerät am Anfang oder Ende des Strangs, muss der Busabschlusswiderstand eingeschaltet sein:

 Schalten Sie dazu beide DIP-Schalter der Schalterleiste S2 auf Stellung "ON".

Bei Geräten, die sich nicht an den Enden der Datenleitung befinden, muss der Busabschlusswiderstand ausgeschaltet sein:

 Schalten Sie beide DIP-Schalter der Schalterleiste S2 auf Stellung "OFF".

#### Adresse einstellen

Bei der Auslieferung des Gerätes sind die DIP-Schalter folgendermaßen eingestellt (= Adresse 2):

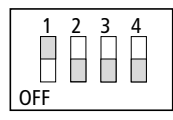

Abbildung 10: Stellung des Schalters S1 bei Auslieferung

#### Konfiguration

Damit der Master das installierte Gerät erkennen und abfragen kann, müssen Sie dem Gerät eine Adresse zuordnen.

- ► Schalten Sie die Stromversorgung der Steuerungsanlage aus.
- ► Wählen Sie eine Teilnehmernummer aus der Tabelle und stellen Sie sie an den DIP-Schaltern der Schalterleiste S1 ein.

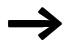

Achten Sie darauf, dass die Adresse noch nicht an ein anderes Gerät vergeben ist, sonst kann der Master die Daten nicht korrekt dem Gerät zuordnen

(Adresse = Teilnehmernummer + 1).

Tabelle 5: Schalterleiste S1 – Adresscodierung

| Teilnehmer- | DIP-Schalter |   |   |   |
|-------------|--------------|---|---|---|
| nummer      | 1            | 2 | 3 | 4 |
| 1           | 0            | 0 | 0 | 0 |
| 1           | 1            | 0 | 0 | 0 |
| 1           | 0            | 1 | 0 | 0 |
| 2           | 1            | 1 | 0 | 0 |
| 3           | 0            | 0 | 1 | 0 |
| 4           | 1            | 0 | 1 | 0 |
| 5           | 0            | 1 | 1 | 0 |
| 6           | 1            | 1 | 1 | 0 |
| 7           | 0            | 0 | 0 | 1 |
| 8           | 1            | 0 | 0 | 1 |
| 9           | 0            | 1 | 0 | 1 |
| 10          | 1            | 1 | 0 | 1 |
| 11          | 0            | 0 | 1 | 1 |
| 12          | 1            | 0 | 1 | 1 |
| 13          | 0            | 1 | 1 | 1 |
| 14          | 1            | 1 | 1 | 1 |

1 = ON, 0 = OFF

## 4 Betrieb

| Betriebsphase      | Während der Betriebsphase arbeitet die Baugruppe mit den am<br>Funktionsbaustein eingestellten Parametern. Haben Sie die Para-<br>meter während des Betriebes geändert, müssen Sie einen Reset<br>oder einen Kalt-/Warmstart durchführen, um die Änderungen<br>wirksam werden zu lassen. |
|--------------------|----------------------------------------------------------------------------------------------------|
| Einschaltverhalten | Die Baugruppe befindet sich nach jedem Einschalten der Versor-<br>gungsspannung in der vom Werk eingestellten Grundeinstellung.<br>Die Steuerung überträgt automatisch die am Funktionsbaustein<br>eingestellten Parameter zur Baugruppe.                                                |
| Ausschaltverhalten | Wird die Versorgungsspannung der Baugruppe ausgeschaltet,<br>wird der Datenaustausch unterbrochen. Alle Daten in der<br>Baugruppe werden gelöscht.                                                                                                    |

02/02 AWB2700-1371D

## 5 Diagnose

| Beim Einschalten der Versorgungsspannung führt die Baugruppe<br>automatisch einen Hardwaretest durch. Ist das Testergebnis<br>positiv, leuchtet die LED. Ist das Testergebnis negativ, blinkt die<br>LED und signalisiert damit einen Hardwarefehler. |                                                                                                    |  |
|----------------------------------------------------------------------------------------------------|----------------------------------------------------------------------------------------------------|--|
| Die LED zeigt während des Betriebes den Buskopplungszustand an.<br>Tabelle 6: LED-Funktion während des Betriebes                                                                                                    |                                                                                                    |  |
| Zustand der LED Buskopplungszustand                                                                                                    |                                                                                                    |  |
| an                                                                                                    | <ul> <li>Baugruppe ist im angekoppelten<br/>Betrieb</li> <li>Master ist im "Run"</li> </ul>                                                                                                    |  |
| blinkt                                                                                                    | – Baugruppe nicht angekoppelt                                                                                                    |  |
| aus                                                                                                    | <ul> <li>Baugruppe ist im angekoppelten<br/>Betrieb</li> <li>Master ist im "Halt"</li> </ul>                                                                                                    |  |
|                                                                                                    | Beim Einschalten der<br>automatisch einen Ha<br>positiv, leuchtet die L<br>LED und signalisiert d<br>Die LED zeigt währen<br>Tabelle 6: LED-Funktio<br><b>Zustand der LED</b><br>an<br>blinkt<br>aus |  |

 

 Fehlercodes
 Die Fehlercodes werden über den Funktionsbaustein-Ausgang "fail\_code" angezeigt. Die Ausgänge "rec\_fail" und "tra\_fail" geben Informationen darüber, ob der Fehler beim Daten senden oder Daten empfangen aufgetreten ist.

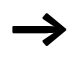

Eine Beschreibung der Ein-/Ausgänge des Funktionsbausteins UM4-COM finden Sie ab Seite 27 .

Die folgende Tabelle beschreibt die Fehlermeldungen, die auftreten können.

Tabelle 7: Fehlermeldungen

| Fehlercode |     | Beschreibung                                                                                                    |
|------------|-----|----------------------------------------------------------------------------------------------------|
| hex        | dez |                                                                                                    |
| 00         | 00  | Baugruppe betriebsbereit                                                                                                  |
| 01         | 1   | Baugruppe nicht betriebsbereit                                                                                            |
| 02         | 2   | Parameterfehler (Baudrate, Zeichenformat)                                                                                 |
| 03         | 3   | Betriebsart ungültig                                                                                                    |
| 04         | 4   | Der eingestellte Wert am Eingang "tra_length" des<br>Funktionsbausteines ist ungültig.                                    |
| 05         | 5   | Bei der Datenübertragung ist eine Zeitüberschreitung (Timeout) aufgetreten.                                               |
| 06         | 6   | Das empfangene Telegramm besitzt einen anderen<br>Telegrammtyp als am Funktionsbausteineingang "mode"<br>eingestellt ist. |
| 07         | 7   | Länge des empfangenen Telegramms ist fehlerhaft                                                                           |
| 08         | 8   | Im Startzeichen des Telegramms liegt ein Zeichenfehler vor.                                                               |
| 09         | 9   | Im Endezeichen des Telegramms liegt ein Zeichenfehler vor.                                                                |
| 0A         | 10  | Steuerleitung DSR fehlt                                                                                                   |
| OB         | 11  | Steuerleitung DCD fehlt                                                                                                   |
| 0C         | 12  | Fehler in der Prüfsumme oder im Prüfpolynom                                                                               |
| 0D         | 13  | Segmentfehler                                                                                                    |
| 0E         | 14  | Zeitüberschreitung bei der Steuerleitung CTS (CTSTimeout)<br>oder Steuerleitung fehlt                                     |
| OF         | 15  | Zeichenfehler                                                                                                    |

## 6 Anwendermodul

Mit dem Anwendermodul S40-AM-UM4 können Sie die Baugruppe bedienerfreundlich einrichten.

| Software-Voraussetzungen Tabell | e 8: Software-Voraussetzungen |              |
|---------------------------------|-------------------------------|--------------|
|                                 | ZB4-501-UM3                   | ZB4-501-UM4  |
| Anwendermodul                   | S40-AM-UM4                    | S40-AM-UM4   |
| Programmier-Software            | S40 ab V4.10                  | S40 ab V4.10 |

InstallationDie Installation ders Anwendermoduls wird im Folgenden<br/>beschrieben. Nach der Installation steht Ihnen der jeweilige Funkti-<br/>onsbaustein bei der Bearbeitung Ihres Programms unter den<br/>anwenderspezifischen Funktonsbausteinen zur Verfügung.

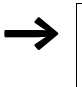

Beachten Sie, dass die Funktionsbausteine in Ihrem Anwenderprogramm in jedem Programmzyklus aufgerufen werden müssen.

#### S40-AM-UM4

Für jeden Steuerungstyp existiert eine Bibliotheksdatei, die den Funktionsbaustein "UM4\_COM" beinhaltet.

| Тур     | Funktionsbaustein |
|---------|-------------------|
| PS4-200 | AM_UM4_2.LIB      |
| PS4-300 | AM_UM4_3.LIB      |
| PS416   | AM_UM4_4.LIB      |

Eine (Bibliotheks-) Datei importieren Sie mit dem S40-Navigator wie folgt in Ihr aktuelles Projekt:

- Bestimmen Sie im Auswahlfenster in der Symbolleiste des Navigators den Steuerungstyp.
- Markieren Sie nach Anwahl der Menüleiste ⟨Extra → Bibliothek → Importieren" die "LIB"-Datei (z. B. von Laufwerk "A") und bestätigen Sie die Ausführung mit "OK".

Sie erhalten eine Meldung, dass die Datei erfolgreich importiert wurde.

Die weitere Deklaration und Einbindung entspricht der allgemeinen Handbung der Funktionsbausteine. (Der Name des Funktionsbausteins erscheint nicht im Fenster "Dateiansicht".)

Mehr Informationen zur Handhabung der "LIB"-Dateien stehen im Handbuch "Benutzeroberfläche S40, Programmiersoftware" (AWB2700-1305-D), Kapitel "Verwendung von Bibliotheken".

| Funktionsbaustein | Oberfläche                                                        |  |  |
|-------------------|-------------------------------------------------------------------|--|--|
| UM4_COM           | In der Sucosoft S40 erscheint der Baustein nach Aufruf wie folgt: |  |  |
|                   | Cal com4(                                                         |  |  |
|                   | reset:=,                                                          |  |  |
|                   | <pre>strobe:=,</pre>                                              |  |  |
|                   | dtr:=,                                                            |  |  |
|                   | NKD_syn:=,                                                        |  |  |
|                   | Bus_mode:=,                                                       |  |  |
|                   | <pre>mode:=,</pre>                                                |  |  |
|                   | <pre>tra_length:=,</pre>                                          |  |  |
|                   | baudrate:=,                                                       |  |  |
|                   | <pre>character_fmt:=,</pre>                                       |  |  |
|                   | Rts_delay_on:=,                                                   |  |  |
|                   | <pre>Rts_delay_off:=,</pre>                                       |  |  |
|                   | <pre>Tra_timeout:=,</pre>                                         |  |  |
|                   | Cts_gap_time:=,                                                   |  |  |
|                   | <pre>Frame_stx:=</pre>                                            |  |  |
|                   | <pre>Frame_etx:=</pre>                                            |  |  |
|                   | Crc_polynom:=,                                                    |  |  |
|                   | <pre>Crc_start_value:=,</pre>                                     |  |  |
|                   | tra_data:=                                                        |  |  |
|                   | Um4_tdata:=,                                                      |  |  |
|                   | Um4_rdata:=,                                                      |  |  |
|                   |                                                                   |  |  |
|                   | :=dcd,                                                            |  |  |
|                   | :=dsr,                                                            |  |  |
|                   | :=tra_active,                                                     |  |  |
|                   | :=tra_fail,                                                       |  |  |
|                   | :=rec_active,                                                     |  |  |
|                   | :=rec_fail,                                                       |  |  |
|                   | :=rec_length,                                                     |  |  |
|                   | :=rec_data,                                                       |  |  |
|                   | :=fail_code                                                       |  |  |
|                   | )                                                                 |  |  |

| Bezeichnung | Datentyp | Werte-<br>bereich        | Beschreibung                                                                                                    |
|-------------|----------|--------------------------|----------------------------------------------------------------------------------------------------|
| Eingänge    |          |                          |                                                                                                    |
| reset       | BOOL     | 0/1                      | Wechsel von $0 \rightarrow 1$ :<br>Der Funktionsbaustein und die Baugruppe werden in<br>Grundstellung gebracht.<br>statisch 1:<br>Die Sende-/Empfangsbereitschaft ist deaktiviert.<br>Wechsel $1 \rightarrow 0$ :<br>Baugruppe parametrieren                                                                                                    |
| strobe      | BOOL     | 0/1                      | Startet die Datenübertragung mit dem in "mode" eingestellten Telegrammformat.                                                                                                    |
| dtr         | BOOL     | 0/1                      | Steuerleitung "dtr" der seriellen Schnittstelle wird geschaltet.                                                                                                    |
| NKD_syn     | BOOL     | 0/1                      | Synchronisierungsimpuls<br>Entsprechend der Belegung des Eingangs<br>"Bus_mode" sind vor dem Funktionsbaustein<br>folgende Programmeintragungen zu machen:<br>(xxx = Name des Funktionsbausteins)<br>Bus_mode = 0 (synchron):<br>LD NKD_x (x=1/2/3 für Stang 1/2/3)<br>PLC_Message<br>ST xxx.NKD_syn<br>Bus_mode = 1 (asynchron):<br>LD 1<br>ST xxx.NKD_syn |
| Bus_mode    | BOOL     | 0/1                      | 0 = synchron, z. B. bei PS4-200, PS4-300 (einstellbar)                                                                                                    |
| mode        | USINT    | Tabelle 10,<br>Seite 33, | Vorwahl des Telegrammtyps. Jeder Telegrammtyp<br>erfordert unterschiedliche Parameter. Bei einer<br>Online-Änderung werden die Parameter nur nach<br>einer RESET-Sequenz oder einem SPS-firstcycle neu<br>geladen.                                                                                                    |
| tra_lenght  | USINT    | 1 bis 250<br>(127)       | Datenlänge des Sendetelegramms                                                                                                    |

| Tabelle 9: | Fin-/Ausgänge de | es Funktionsbausteins | UM4 (   | `0M"  |
|------------|------------------|-----------------------|---------|-------|
| Tabelle J. | Lin /Ausgunge u  |                       | "OINH_C | 20101 |

| Bezeichnung                                          | Datentyp | Werte-<br>bereich | Beschreibung                                                                                                    |  |
|------------------------------------------------------|----------|-------------------|----------------------------------------------------------------------------------------------------|--|
| Parameter-Eingänge zur Definition der Telegrammtypen |          |                   |                                                                                                    |  |
| baudrate                                             | UINT     | ⇒                 | Höhe der Baudrate der seriellen Schnittstelle RS 232:<br>Mögliche Baudraten: 600, 1200, 2400, 4800, 9600,<br>oder 19200 Baud; Voreinstellung: 9600 Baud                                                                                                    |  |
| character_fmt                                        | STRING   | $\rightarrow$     | siehe Abschnitt "Character_fmt" auf Seite 31                                                                                                    |  |
| Rts_delay_on                                         | TIME     | 10 bis<br>2550 ms | Mit dieser Konstante wird das Senden von Daten<br>verzögert. Dies kann notwendig sein, wenn das Part-<br>nergerät nach dem Senden erst verzögert wieder<br>empfangsbereit ist.<br>Grundeinstellung: T#10ms                                                                                            |  |
| Rts_delay_off                                        | TIME     | 10 bis<br>2550 ms | Nach dem Empfang eines Telegramms ist der<br>Empfangsbuffer für die eingestellte Zeit gesperrt.<br>Grundeinstellung: T#10ms                                                                                                    |  |
| Tra_timeout<br>(tout_zeit)                           | TIME     | -                 | Alle Sendeaufrufe (Daten, Reset, Parametrieren) sind<br>zeitüberwacht. Bei Störung der Baugruppe wird nach<br>der Zeit "tra_timeout" der Vorgang abgebrochen, die<br>Baugruppe und der Funktionsbaustein in den Grund-<br>zustand gesetzt und der "fail_code = 5" erzeugt.<br>Grundeinstellung: T#10s |  |
| Cts_gap_time                                         | TIME     | 10 bis<br>2550 ms | siehe Abschnitt "cts-gap-time" auf Seite 31.<br>Werte in 10-ms-Schritten                                                                                                    |  |
| Frame_stx                                            | BYTE     | -                 | Parametrierbares Startzeichen für Telegramme mit<br>Rahmen; Grundeinstellung: 02                                                                                                    |  |
| Frame_etx                                            | BYTE     | -                 | Parametrierbares Endezeichen füt Telegramme mit<br>Rahmen; Grundeinstellung: 03                                                                                                    |  |
| crc_polynom                                          | WORD     |                   | Parametrierbares Prüfpolynom für Telegramme mit<br>CRC-Prüfung. Bei Verwendung der Telegrammtypen,<br>die das Prüfverfahren "CRC8" benutzen (mode = 06,<br>07, 12, 13), wird das niederwertige Byte (hier 08)<br>verwendet. Grundeinstellung: 16#8408                                                 |  |
| crc_start_<br>value                                  | BOOL     | 0/1               | Parametrierbarer Startwert für Telegramme mit CRC-Prüfung.Grundeinstellung: 0                                                                                                    |  |

### Anwendermodul

| Bezeichnung | Datentyp         | Werte-<br>bereich  | Beschreibung                                                                                          |
|-------------|------------------|--------------------|----------------------------------------------------------------------------------------------------|
| Eingänge    |                  |                    |                                                                                                    |
| tra_data    | ARRAY OF<br>BYTE | 1 bis 250<br>(127) | Sendedatenfeld                                                                                        |
| UM4_tdata   | ARRAY OF<br>BYTE | 1 bis 36           | siehe Abschnitt "UM4_tdata, UM4_rdata" auf<br>Seite 31.                                               |
| UM4_rdata   | ARRAY OF<br>BYTE | 1 bis 36           | siehe Abschnitt "UM4_tdata, UM4_rdata" auf<br>Seite 31.                                               |
| Ausgänge    |                  |                    |                                                                                                    |
| dcd         | BOOL             | -                  | Meldung des Verbindungszustandes,<br>z. B. DCD-Leitung eines Modems                                   |
| dsr         | BOOL             | -                  | Datenübertragungseinrichtung ist eingeschaltet.                                                       |
| tra_active  | BOOL             | -                  | Zeigt die Bearbeitung eines Sendetelegramms an.                                                       |
| tra_fail    | BOOL             | -                  | Der Ausgang wird aktiv, wenn bei der Bearbeitung<br>eines Sendetelegramms ein Fehler aufgetreten ist. |
| rec_active  | BOOL             | -                  | Zeigt die Bearbeitung eines Empfangstelegramms an.                                                    |
| rec_fail    | BOOL             | -                  | Der Ausgang wird aktiv, wenn bei der Bearbeitung eines Empfangstelegramms ein Fehler aufgetreten ist. |
| rec_lenght  | USINT            | -                  | Datenlänge des Empfangstelegramms                                                                     |
| rec_data    | ARRAY OF<br>BYTE | 1 bis 250<br>(127) | Empfangsdatenfeld                                                                                     |
| fail_code   | USINT            | -                  | Fehlercodes (siehe Seite 23)                                                                          |

#### cts-gap-time

Die cts-gap-time beinhaltet zwei Funktionen. Die aus dem –UM3-Modul bekannte Zeit "cts-timeout" und die für das Modul –UM4 neu eingeführte "gap-time".

Die parametrierte Zeit gilt für beide Funktionen. Die Grundeinstellung ist T#50ms. Datentyp: TIME

- Cts\_timeout: Beim Betrieb mit Steuerleitungen wird die CTS-Meldeleitung überwacht. Wird mit RTS=1 nach der Zeit "cts\_timeout" kein CTS-Signal erkannt, wird der Sendevorgang mit "fail\_code = 14" abgebrochen; Datentyp: TIME
- Gap\_time: Die gap\_time dient dazu, Verzögerungen beim Empfang von Zeichen eines Telegramms (Telegrammlücken) zu überbrücken. Die gap\_time ist in den Betriebsarten 128 bis 209 aktiv. In diesen Betriebsarten ist grundsätzlich eine Zeit von 50 ms eingestellt, die in 10-ms-Schritten bis zu 2550 ms erhöht werden kann.

#### UM4\_tdata, UM4\_rdata

An diesen Eingängen müssen Sie für das UM4 eine Variable vom Typ "ARRAY" anlegen. Die Arrays dienen als interne Zwischenspeicher für Sende- und Empfangsdaten, auf die Sie keinen Zugriff haben. Die Arrays sind in der POE "Programm" zu deklarieren.

In der direkt dargestellten Variable ist die Suconet-K-Adresse enthalten. Im folgenden Beispiel ist das UM4 der erste Teilnehmer (= Adresse 2) am Strang 1.

#### Character\_fmt

Folgende Zeichenformate stehen zur Verfügung:

801, 8E1, 8N1, 8N2, 702, 7E2, 7N2, 7E1.

Voreingestellt ist das Format 8E1.

| 8N1 | 8 Datenbits | keine Parität    | 1 Stopbit  |
|-----|-------------|------------------|------------|
| 801 | 8 Datenbits | ungerade Parität | 1 Stopbit  |
| 8E1 | 8 Datenbits | gerade Parität   | 1 Stopbit  |
| 8N2 | 8 Datenbits | keine Parität    | 2 Stopbits |
| 7E1 | 7 Datenbits | gerade Parität   | 1 Stopbit  |
| 7N2 | 7 Datenbits | keine Parität    | 2 Stopbits |
| 702 | 7 Datenbits | ungerade Parität | 2 Stopbits |
| 7E2 | 7 Datenbits | gerade Parität   | 2 Stopbits |
|     |             |                  |            |

Beispiel:

Deklaration:

```
VAR
Test_tdata_1 AT%SDB1.1.0.0: ARRAY[1..36] OF BYTE;
Test_rdata_1 AT%RDB1.1.0.0: ARRAY[1..36] OF BYTE;
END_VAR
```

Programm:

```
CAL abc (
reset:=;
.
.
UM4_tdata:= Test_tdata_1
UM4_rdata:= Test_rdata_1
.
.
:=fail_code
)
```

Adresseinstellung:

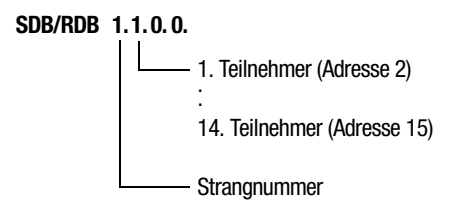

Über den Eingang "mode" des Funktionsbausteins können Sie die Telegrammtypen einstellen. Tabelle 10 auf Seite 33 beschreibt die möglichen Einstellungen, die wahlweise mit oder ohne Steuerleitungen RTS/CTS arbeiten. Voreinstellung: 00.

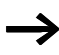

Wenn 7-Bit-Zeichenformate verwendet werden, müssen Sie folgende Einschränkungen berücksichtigen:

- STX/ETX-Zeichen: 00 bis 7F hex
- Länge des FT1.1-Telegramms: 1 bis 63
- keine CRC16-Telegramme.

| Beschreibung                                                                                                    |                                                | Code        |          |                         |             |          |                         |
|----------------------------------------------------------------------------------------------------|------------------------------------------------|-------------|----------|-------------------------|-------------|----------|-------------------------|
| Telegramme                                                                                                    |                                                | schlupffrei |          |                         | mit Schlupf |          |                         |
|                                                                                                    | Steuerleitungen                                | ohne        | mit      |                         | ohne        | hne mit  |                         |
| Telegrammtyp/                                                                                                    | '-aufbau                                       | -           | Standard | RTSselect <sup>2)</sup> | -           | Standard | RTSselect <sup>2)</sup> |
| transparent<br>[1, 2, 250]                                                                                          |                                                | 00          | 01       | 65                      | 128         | 129      | 193                     |
| FT1.1-Telegramm<br>1. Zeichen: Telegrammlänge 1 bis n<br>[LEN][1, 2, n], $n = 63/127$<br>Bit 0 des Längenbytes = 0. |                                                | 02          | 03       | 67                      | 130         | 131      | 195                     |
| mit Rahmen stx/etx<br>[STX][1, 2, 250][ETX]                                                                         |                                                | 04          | 05       | 69                      | 132         | 133      | 197                     |
| mit CRC 8 Prüfwert <sup>1)</sup><br>[1, 2, 250][CRC8]                                                               |                                                | 06          | 07       | 71                      | 134         | 135      | 199                     |
| mit CRC 16 Prüfv<br>[1, 2, 250][CR                                                                                  | vert <sup>1)</sup><br>C16]                     | 08          | 09       | 73                      | 136         | 137      | 201                     |
| mit Prüfsumme n<br>[1, 2, 250][PSI                                                                                  | nodulo 8<br>JM]                                | 10          | 11       | 75                      | 138         | 139      | 203                     |
| mit Rahmen stx/e<br>[STX][1, 2, 250                                                                                 | etx und CRC 8 <sup>1)</sup><br>D][CRC8][ETX]   | 12          | 13       | 77                      | 140         | 141      | 205                     |
| mit Rahmen stx/e<br>[STX][1, 2, 250                                                                                 | etx und CRC 16 <sup>1)</sup><br>D][CRC16][ETX] | 14          | 15       | 79                      | 142         | 143      | 207                     |
| mit Rahmen stx/e<br>modulo 8<br>[STX][1, 2, 250                                                                     | etx und Prüfsumme<br>D][PSUM][ETX]             | 16          | 17       | 81                      | 144         | 145      | 209                     |

Tabelle 10: Telegrammtypen (mode)

1) Bei Telegrammen mit Prüfpolynom können Sie das Polynom und den Startwert am Baustein-Eingang einstellen.

2) Aktivieren Sie die Funktion "RTSselect", wenn Sie ein Funkmodem einsetzen und die Verbindung zwischen Modem und Baugruppe mit dem Kabel "ZB4-254-KB1" aufgebaut haben. In diesem Fall wird das RTS-Signal intern auf "1" gesetzt. Der "DSR"-Eingang wird wirkungslos und der "CTS"-Eingang wird intern mit dem "DSR"-Eingang verbunden.

### Datenübertragung

#### Daten senden

Um Daten zu einem Partnergerät zu senden, tragen Sie an den Eingängen "mode" und "tra\_length" die gewünschten Werte ein. Wenn Sie nicht mit den Standardeinstellungen für Baudrate und Zeichenformat arbeiten, passen Sie die Werte an und führen Sie einen Reset durch.

Die Datenübertragung wird mit einer positiven Flanke am Eingang "strobe" gestartet. Der Ausgang "tra\_active" zeigt den Zustand der Datenübertragung an. Tritt bei der Übertragung ein Fehler auf, wird "tra\_fail" aktiv und der zugehörige Fehlercode unter "fail\_code" angezeigt.

### Fehlerfreier Sendebetrieb

| strobe       |                                                                          |
|--------------|--------------------------------------------------------------------------|
| tra_active   |                                                                          |
| tra_fail     |                                                                          |
| fail_code    | xxxxxxxxxxxx00000000000000000000000000                                   |
| tra_data     |                                                                          |
| mit Steuer-/ | Meldeleitungen:                                                          |
| dtr          |                                                                          |
| dsr          |                                                                          |
| rts          |                                                                          |
| cts          |                                                                          |
| Fehlerhaft   | er Sendebetrieb                                                          |
| strobe       |                                                                          |
| tra_active   |                                                                          |
| tra_fail     |                                                                          |
| fail_code    | xxxxxxxxxxxxx0000000000Code                                              |
| Abbildung 11 | : Zustände der Ein-/Ausgänge des Funktionsbausteins beim<br>Sendebetrieb |

#### Daten empfangen

Werden Daten vom Partnergerät empfangen, wird dies am Ausgang "rec\_active" angezeigt. Wenn die empfangenen Daten gültig sind, bleibt der Ausgang "rec\_fail" zurückgesetzt. Sind die empfangenen Daten ungültig, wird der Ausgang "rec\_fail" aktiv und der Fehlercode wird an dem Ausgang "fail\_code" angezeigt. Bei jedem Datenempfang wird der Datenbuffer "rec\_data" zuerst gelöscht und anschließend mit neuen Daten überschrieben. Weitere Informationen zu diesem Thema finden Sie im Anhang.

#### Fehlerfreier Empfangsbetrieb

| rec_data —                   | 1. Telegramm                              |                         | 2. Telegramm   |
|------------------------------|-------------------------------------------|-------------------------|----------------|
|                              | <u>├</u>                                  | - Ende <sup>*</sup>     |                |
| rec_active-                  |                                           | 1 Programm-             |                |
| _                            |                                           | zyklus                  |                |
| rec_fail -                   |                                           |                         |                |
| fail_code                    |                                           | $\longrightarrow$       |                |
| * 3 Zeichen F                | Pause oder cts_gaptim                     | ne bei mode 128 bis 209 | )              |
| mit Steuer-/                 | Meldeleitungen:                           |                         |                |
| dtr                          |                                           |                         |                |
| dsr                          |                                           |                         |                |
| dcd                          |                                           |                         |                |
| Fehlerhafter Empfangsbetrieb |                                           |                         |                |
| rec data                     |                                           | ]                       |                |
| rec active                   |                                           | 1 Programm-             |                |
| ree_delive                   | _                                         | zyklus                  |                |
| rec_fail                     |                                           |                         |                |
| rec_length                   |                                           | ──>(0)                  |                |
| fail_code                    | *****                                     | XXXXXX                  | Code           |
| Abbildung 12                 | 2: Zustände der Ein-/A<br>Empfangsbetrieb | usgänge des Funktionsk  | oausteins beim |

#### Reset

Bei einer positiven Flanke am Eingang "reset" werden der Funktionsbaustein und die Baugruppe in Grundstellung gebracht.

Während der Eingang "reset" statisch "1" ist, ist die Sende- und Empfangsbereitschaft deaktiviert.

Bei einer negativen Flanke am Eingang "reset" werden die Parameter zur Baugruppe übertragen.

#### Fehlerfreier Reset-Betrieb

| reset      |       |               |
|------------|-------|---------------|
| tra_active | reset | parametrieren |
| xxx_fail   |       |               |

Abbildung 13: Zustände der Ein-/Ausgänge beim "reset"

#### Fehlerhafter Reset-Betrieb

| reset      |        | 1             |      |
|------------|--------|---------------|------|
| tra_active | reset  | parametrieren |      |
| tra_fail   |        |               |      |
| fail_code  | хххххх |               | Code |

### Sende- und Empfangsbetrieb mit Steuerleitungen und "RTSSelect"

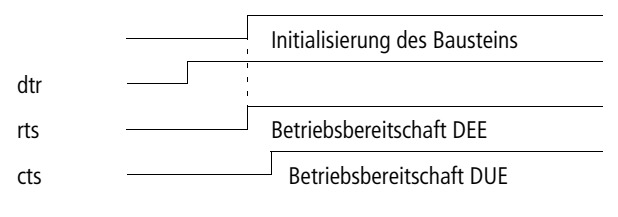

- DEE = Datenendeinrichtung
- DUE = Datenenübertragungseinrichtung

## Anhang

| Datenempfang  | Empfangene Telegramme werden von der Baugruppe in 30-Byte-<br>Datenblöcke aufgeteilt und nacheinander über den Suconet-K-Bus<br>an den Master gesendet. Der Funktionsbaustein in der SPS setzt die<br>einzelnen Blöcke zusammen und legt die Daten im definierten<br>Eingangsbereich ab. Während der Telegrammverarbeitung können<br>keine weiteren Telegramme empfangen werden.                                                                              |
|---------------|----------------------------------------------------------------------------------------------------|
|               | Die Verarbeitungszeit ist von folgenden Faktoren abhängig:                                                                                                    |
|               | <ul> <li>Suconet K <ul> <li>synchroner/asynchroner Betrieb</li> <li>Zykluszeit</li> <li>Baudrate</li> </ul> </li> <li>Programmzykluszeit</li> <li>Telegrammlänge</li> <li>Übertragungsgeschwindigkeit des Telegramms (Baudrate)</li> <li>Um ein Telegramm von 250 Byte zu verarbeiten, das mit 9600 Baud übertragen wird, benötigt die PS4-200 20 Programmzyklen.<br/>Beträgt die Zykluszeit 20 ms, so sind 20 x 20 ms = 400 ms zu berücksichtinen</li> </ul> |
|               | Voraussetzung:                                                                                                    |
|               | <ul> <li>Suconet-K-Zyklus = 10 ms</li> <li>Baudrate = 187,5 kBaud.</li> </ul>                                                                                                    |
| $\rightarrow$ | Ist im Synchronmodus der PS4-200 die Suconet-Zykluszeit kürzer<br>als die Programm-Zykluszeit, kann die Suconet-Zykluszeit<br>vernachlässigt werden.                                                                                                    |

Technische Daten

| Anzahl der Baugruppe je<br>PS4-Master-Steuerung | 1                                                                                                    |
|-------------------------------------------------|----------------------------------------------------------------------------------------------------|
| Netzwerkadresse                                 | 2; fest eingestellt                                                                                                    |
| Suconet-Sendedaten                              | 36 Byte (30 Byte Nutzdaten)                                                                                                    |
| Suconet-Empfangsdaten                           | 36 Byte (30 Byte Nutzdaten)                                                                                                    |
| Schnittstellen                                  | <ul> <li>zwei RS 485: Suconet K</li> <li>ein 5-poliger DIN-Stecker für den Anschluss an die<br/>Master-SPS</li> <li>eine Schraubklemme für den weiterführenden Suconet-<br/>Bus</li> <li>Busabschlusswiderstände sind fest eingebaut<br/>eine RS 232:</li> <li>9-poliger SUB-D-Stecker für den Anschluss von<br/>Partnergeräten</li> </ul> |
| Steuer- und Meldeleitungen                      | RTS, CTS, DCD, DTR, DSR                                                                                                    |
| Telegrammformate                                | transparent (siehe Abschnitt "Funktionsbaustein<br>UM4_COM" auf Seite 27)                                                                                                    |
| Maximale Anzahl an Nutzdaten<br>im Telegramm    | 250 Byte/127 Byte/63 Byte (siehe Tabelle 10 auf Seite 33)                                                                                                    |
| Datenübertragungsrate                           | 600, 1200, 2400, 4800, 9600 Baud                                                                                                    |
| Versorgungsspannung                             | 9 V über SPS, keine externe Versorgung notwendig                                                                                                    |
| Potentialtrennung                               | RS 485/RS 232: nein                                                                                                    |
| Kabelempfehlung                                 | RS 485 (Suconet K):<br>Kabel 2 $\times$ 0,5 mm <sup>2</sup> , abgeschirmt und verdrillt für die Selbst-<br>fertigung von Suconet-Kabeln, Moeller-Typ LT 309.096 oder<br>gleichwertig.<br>Das Anschlusskabel zur Zentralbaugruppe ist Bestandteil der<br>Baugruppe. Ein anderes Kabel darf nicht verwendet werden.                          |
| Montage                                         | aufschnappbar auf Hutschiene nach DIN 50 022                                                                                                    |
| Umgebungstemperatur                             | 0 bis +55 °C                                                                                                    |

| Transport- und Lagertemperatur | –25 bis +70 °C |
|--------------------------------|----------------|
| Schutzart                      | IP 20          |
| EMV                            | siehe Seite 40 |
| Gewicht                        | са. 180 g      |

#### ZB4-501-UM4

| Anzahl der Baugruppen je<br>PS4-/PS416-Master-Steuerung | 14                                                                                                    |
|---------------------------------------------------------|----------------------------------------------------------------------------------------------------|
| Netzwerkadresse                                         | 2 bis 15, einstellbar über DIP-Schalter                                                                                                    |
| Suconet-Sendedaten                                      | 36 Byte (30 Byte Nutzdaten)                                                                                                    |
| Suconet-Empfangsdaten                                   | 36 Byte (30 Byte Nutzdaten)                                                                                                    |
| Schnittstellen                                          | eine RS 485: Suconet K<br>- steckbare Schraubklemme<br>Anschlussquerschnitt ≤ 1,5 mm <sup>2</sup><br>- Busabschlusswiderstände einstellbar über DIP-Schalter<br>eine RS 232:<br>- 9-poliger SUB-D-Stecker für den Anschluss von<br>Partnergeräten |
| Steuer- und Meldeleitungen                              | RTS, CTS, DCD, DTR, DSR                                                                                                    |
| Telegrammformate                                        | transparent (siehe "Funktionsbaustein UM4_COM" auf Seite 27).                                                                                                    |
| Maximale Anzahl an Nutzdaten<br>im Telegramm            | 250 Byte/127 Byte/63 Byte (siehe Tabell e10 auf Seit e33)                                                                                                    |
| Datenübertragungsrate                                   | 600, 1200, 2400, 4800, 9600 Baud                                                                                                    |
| Potentialtrennung                                       | RS 485/RS 232: nein                                                                                                    |
| Kabelempfehlung                                         | RS 485 (Suconet K): Kabel 2 $\times$ 0,5 mm <sup>2</sup> , abgeschirmt und verdrillt für die Selbstfertigung von Suconet-Kabeln, Moeller-<br>Typ LT 309.096 oder gleichwertig.                                                                    |
| Montage                                                 | aufschnappbar auf Hutschiene nach DIN 50 022                                                                                                    |
| Umgebungstemperatur                                     | 0 bis +55 °C                                                                                                    |
| Transport- und Lagertemperatur                          | –25 bis +70 °C                                                                                                    |

### Anwendermodul

| Schutzart                                                                       | IP 20                                                                 |
|---------------------------------------------------------------------------------|-----------------------------------------------------------------------|
| EMV                                                                             | siehe unten                                                           |
| Gewicht                                                                         | ca. 180 g                                                             |
| Versorgungsspannung                                                             |                                                                       |
| Bemessungsspannung U <sub>e</sub>                                               | 24 V DC                                                               |
| zulässiger Bereich                                                              | 20,4 bis 28,8 V DC                                                    |
| Restwelligkeit                                                                  | 5 %                                                                   |
| Verpolungsschutz                                                                | ja                                                                    |
| Bemessungsstrom Ie                                                              | 100 mA                                                                |
| Einschaltstrom/Dauer                                                            | 1 A/< 5 ms                                                            |
| Verlustleistung                                                                 | 2,4 W                                                                 |
| Schutzklasse                                                                    | 1                                                                     |
| Potentialtrennung<br>zwischen 24 V Versorgungs-<br>spannung und Schnittstellen: | ja                                                                    |
| Klemmen                                                                         | Steckbare Schraubklemme, Anschlussquerschnitt $\leq 1,5 \text{ mm}^2$ |

### Allgemeine Angaben zur Elektromagnetischen Verträglichkeit (EMV) von Automatisierungsgeräten

| Störaussendung | DIN/EN 55011/22<br>Klasse A |                                                |                |
|----------------|-----------------------------|------------------------------------------------|----------------|
| Störfestigkeit |                             |                                                |                |
| ESD            | DIN/EN 61000-4-2            | Kontaktentladung<br>Luftentladung              | 4 kV<br>8 kV   |
| RFI            | DIN/EN 61000-4-3            | AM/PM                                          | 10 V/m         |
| Burst          | DIN/EN 61000-4-4            | Netz/Digital-E/A<br>Analog-E/A, Feldbus        | 2 kV<br>1 kV   |
| Surge          | DIN/EN 61000-4-5            | Netz DC, unsymmetrisch<br>Netz DC, symmetrisch | 1 kV<br>0,5 kV |
| Einströmung    | DIN/EN 61000-4-6            | AM                                             | 10 V           |
|                |                             |                                                |                |

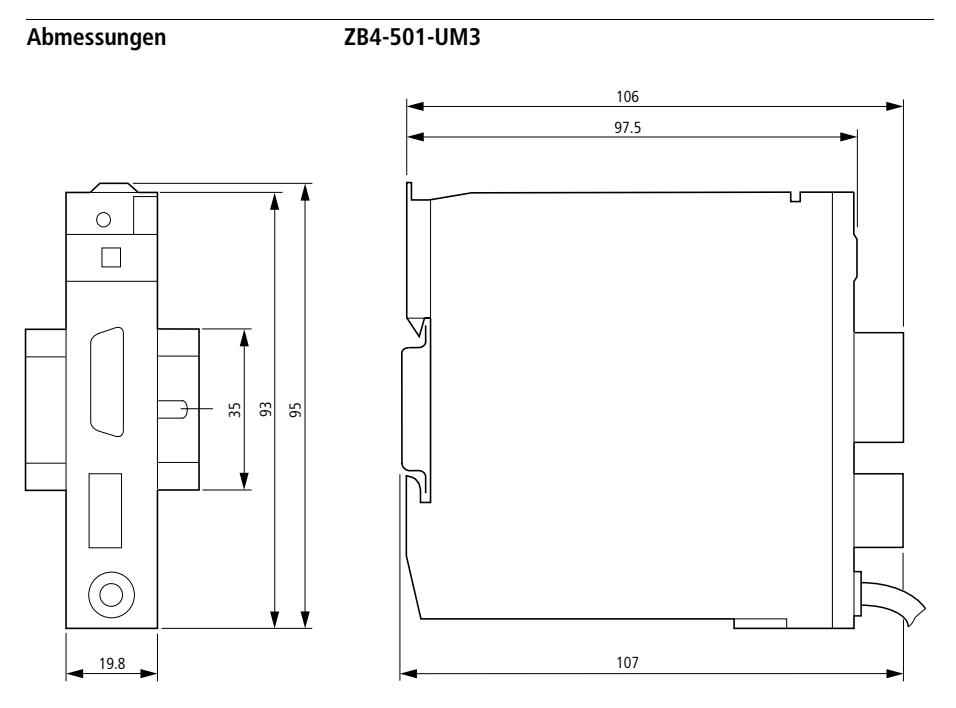

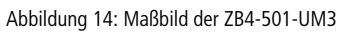

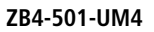

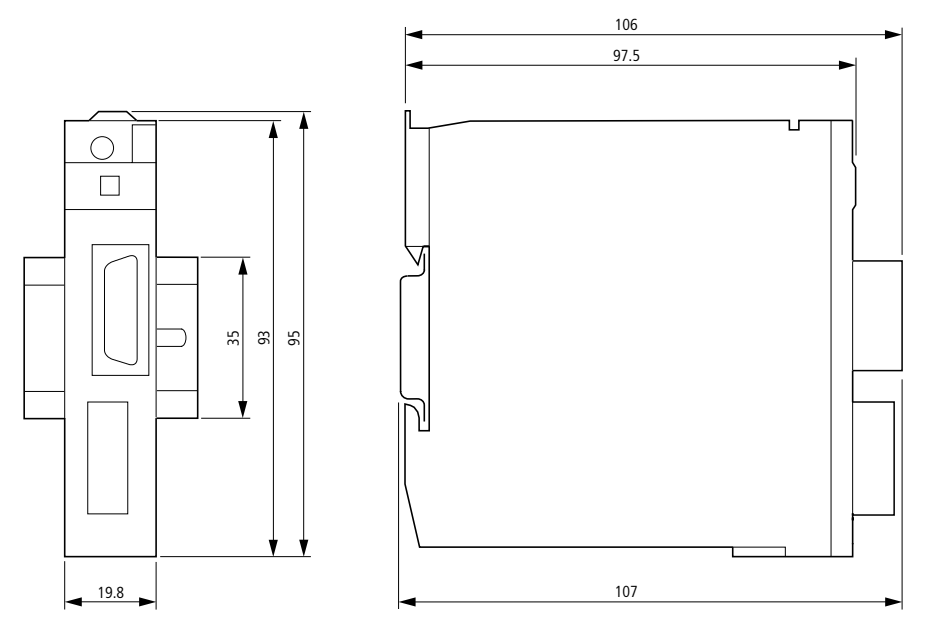

Abbildung 15: Maßbild der ZB4-501-UM4

## Stichwortverzeichnis

| Α | Abmessungen                              | 41 |
|---|------------------------------------------|----|
|   | Adresse einstellen                       | 19 |
|   | Adresskodierung                          | 20 |
|   | Anschlüsse                               | 11 |
|   | Anwendermodul                            |    |
|   | Installation                             | 25 |
|   | S40-AM-UM3/-UM4-D                        | 25 |
|   | Software-Voraussetzungen                 | 25 |
|   | Aufbau                                   |    |
|   | ZB4-501-UM3                              | 7  |
|   | ZB4-501-UM4                              | 8  |
|   | Aufgabe                                  | 5  |
|   | Ausschaltverhalten                       | 21 |
|   |                                          |    |
| В | Baudrate                                 | 29 |
| _ | Betrieb                                  | 21 |
|   | Betriebsphase                            | 21 |
|   | Busabschlusswiderstände ein-/ausschalten | 19 |
|   | Buskopplungszustand                      | 23 |
|   |                                          |    |
| С | CTS                                      | 12 |
|   |                                          |    |
| D | Daten empfangen                          | 35 |
|   | Daten senden                             | 33 |
|   | Datenempfang                             | 37 |
|   | Datenleitung                             | 14 |
|   | Datenübertragung starten                 | 28 |
|   | DCD                                      | 12 |
|   | Diagnose                                 | 23 |
|   | DSR                                      |    |
|   | DTR                                      | 12 |
|   |                                          |    |
| E | Einschaltverhalten                       | 21 |
|   | Elektromagnetische Verträglichkeit       | 14 |
|   | Erdung                                   | 14 |

| F | Fehlercodes2                  |     |  |
|---|-------------------------------|-----|--|
|   | Funktionsbaustein             |     |  |
|   | importieren                   | 26  |  |
|   | UM4_xxx.LIB                   | 28  |  |
| H | Hardware                      |     |  |
|   | -fehler                       | 23  |  |
|   | -Konfiguration                | 17  |  |
|   | -Voraussetzungen              | . 6 |  |
|   | Importieren, Bibliotheksdatei | 26  |  |
|   | Installation                  |     |  |
|   | S40-AM-UM4                    | 26  |  |
| К | Konfiguration                 | 17  |  |
|   |                               |     |  |
| L | LED-Anzeige7<br>LED-Funktion  | , 8 |  |
|   | Betrieb                       | 23  |  |
|   | Einschalten                   | 23  |  |
| N | Netzfilter 10,                | 15  |  |
|   |                               |     |  |
| Р | Projektierung                 | . 9 |  |
| R | Reset                         | 36  |  |
|   | RS232-Schnittstelle7          | , 8 |  |
|   | RTS                           | 12  |  |
|   | RxD                           | 12  |  |
|   |                               |     |  |

| S | Schalterleiste                   |     |
|---|----------------------------------|-----|
|   | S2 – Adresskodierung             | 20  |
|   | Schalterleisten S1, S2           | 17  |
|   | SGND                             | 12  |
|   | Signale                          |     |
|   | Bedeutung                        | 13  |
|   | Software-Konfiguration           | 17  |
|   | Software-Voraussetzungen         | 6   |
|   | steckbare Schraubklemme          |     |
|   | Steckerdaten, SUB-D-Frontstecker |     |
|   | Stromversorgung                  |     |
|   | Suconet-K-Schnittstelle          | 7.8 |
|   | Synchronisierungsimpuls          |     |
|   |                                  |     |
| Т | Technische Daten                 |     |
|   | ZB4-501-UM3                      | 38  |
|   | ZB4-501-UM4                      | 39  |
|   | Telegrammtyp                     | 28  |
|   | TxD                              | 12  |
| U | Unterscheidungsmerkmale          | 6   |
|   |                                  |     |
| V | Versorgungsspannung              | 10  |
|   | Verzögerung, Daten senden        | 29  |
| Z | ZB4-501-UM3/-UM4                 |     |
|   | Aufgabe                          | 5   |
|   | im Suconet-K-Netzwerk            | 9   |